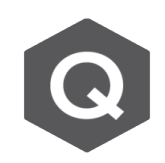

## 預應力施工階段分析後,如何查看斷面的鋼腱 有效預力?

請問在 midas Civil 進行預應力施工階段分析後,如何看到每個節塊斷面的 鋼腱有效預力值?

| T1~T16 | 縱向預力鋼腱斷面有效預力 | (T) |
|--------|--------------|-----|
|--------|--------------|-----|

| 斷面編號 | 2    | 3    | 4    | 5    | 6    | 7     | 8     | 9     | 10    | 11    | 12    | 13    | 14   | 15   | 16   | 17   | 18   |
|------|------|------|------|------|------|-------|-------|-------|-------|-------|-------|-------|------|------|------|------|------|
| 頂板網腱 | 1568 | 3281 | 4785 | 6545 | 8399 | 10141 | 11861 | 13294 | 14022 | 13425 | 11634 | 9947  | 8235 | 6397 | 4679 | 3226 | 1541 |
| 斷面編號 | 19   | 20   | 21   | 22   | 23   | 24    | 25    | 26    | 27    | 28    | 29    | 30    | 31   | 32   | 33   | 34   | 35   |
| 頂板鐗腱 | 1526 | 3233 | 4690 | 6520 | 8397 | 10101 | 11883 | 13649 | 14147 | 13447 | 11880 | 10048 | 8322 | 6475 | 4744 | 3262 | 1543 |

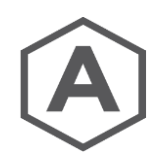

進行預應力施工階段分析後,斷面的鋼腱有效預力可由 Results > Result Tables > Tendon > Tendon Arrangement 表格查看。

如下圖,在Tendon Arrangement Table 上方可以選 Tendon Group。沒有特別設定Tendon Group時,是單根Tendon的結果,若有設定Tendon Group就可以查看 鋼腱群的總和。工程師可以按節塊定義底版與頂版的Tendon Group,或是分散定 義群組後再自行總和結果。

## 鋼腱群的總和有效預力 = 鋼腱數量(Tendon Number) x 平均預力 (Average Force)

|   | Elem      | Part      | Tendon<br>Number | Yp<br>(m)      | Zp<br>(m)      | Average Sin Theta<br>([deg]) | Average Cos Theta<br>([deg]) | Average Stress<br>(tonf/m^2) | Average Force<br>(tonf) |
|---|-----------|-----------|------------------|----------------|----------------|------------------------------|------------------------------|------------------------------|-------------------------|
|   | The arran | gement da | ta for tendon    | group [B1-2] a | at the stage o | f [FSM+KEY]                  |                              | ,                            |                         |
|   | Tendon G  | roup      | B1-2             |                | Stage          | FSM+KEY                      | Apply                        |                              |                         |
| • | 3         | 1         | 6                | 0.0000         | -1.7592        | 0.0000                       | 1.0000                       | 42733.6574                   | 337.8480                |
|   | 3         | J         | 6                | 0.0000         | -1.7592        | 0.0000                       | 1.0000                       | 42853.4793                   | 338.7953                |
|   | 4         | I         | 6                | 0.0000         | -1.7592        | 0.0000                       | 1.0000                       | 42853.4793                   | 338.7953                |
|   | 4         | J         | 6                | 0.0000         | -1.7592        | 0.0000                       | 1.0000                       | 42973.6372                   | 339.7453                |
|   | 5         | L         | 6                | 0.0000         | -1.7592        | 0.0000                       | 1.0000                       | 42973.6372                   | 339.7453                |
|   | 5         | J         | 6                | 0.0000         | -1.7592        | 0.0000                       | 1.0000                       | 43011.9918                   | 340.0485                |
|   | 6         | L         | 6                | 0.0000         | -1.7592        | 0.0017                       | 1.0000                       | 43011.9918                   | 340.0485                |
|   | 6         | J         | 6                | 0.0000         | -1.7507        | 0.0017                       | 1.0000                       | 42860.8981                   | 338.8540                |
|   | 7         | I         | 6                | 0.0000         | -1.7507        | 0.0065                       | 1.0000                       | 42860.8981                   | 338.8540                |
|   | 7         | J         | 6                | 0.0000         | -1.7183        | 0.0065                       | 1.0000                       | 42709.2746                   | 337.6553                |
|   | 8         | L         | 6                | 0.0000         | -1.7183        | 0.0113                       | 0.9999                       | 42709.2746                   | 337.6553                |
|   | 8         | J         | 6                | 0.0000         | -1.6618        | 0.0113                       | 0.9999                       | 42557.1195                   | 336.4523                |
|   | 9         | L         | 6                | 0.0000         | -1.6618        | 0.0162                       | 0.9999                       | 42557.1195                   | 336.4523                |
|   | 9         | J         | 6                | 0.0000         | -1.5809        | 0.0162                       | 0.9999                       | 42404.4309                   | 335.2452                |
|   | 10        | L         | 6                | 0.0000         | -1.5809        | 0.0211                       | 0.9998                       | 42404.4309                   | 335.2452                |
|   | 10        | J         | 6                | 0.0000         | -1.4753        | 0.0211                       | 0.9998                       | 42251.2070                   | 334.0338                |
|   | 11        | L         | 6                | 0.0000         | -1.4753        | 0.0262                       | 0.9997                       | 42251.2070                   | 334.0338                |
|   | 11        | J         | 6                | 0.0000         | -1.3442        | 0.0262                       | 0.9997                       | 42097.4459                   | 332.8182                |
|   | 12        | L         | 6                | 0.0000         | -1.3442        | 0.0306                       | 0.9995                       | 42097.4459                   | 332.8182                |
|   | 12        | J         | 6                | 0.0000         | -1.2370        | 0.0306                       | 0.9995                       | 41989.4924                   | 331.9647                |
|   | 13        | L         | 6                | 0.0000         | -1.2370        | 0.0343                       | 0.9994                       | 41989.4924                   | 331.9647                |
|   | 13        | J         | 6                | 0.0000         | -1.1169        | 0.0343                       | 0.9994                       | 41881.2742                   | 331.1092                |
|   | 14        | L         | 6                | 0.0000         | -1.1169        | 0.0380                       | 0.9993                       | 41881.2742                   | 331.1092                |
|   | 14        | J         | 6                | 0.0000         | -0.9837        | 0.0380                       | 0.9993                       | 41772.7905                   | 330.2515                |

注意到 · Tendon Group 群組名稱定義後 · 需要在設定Tendon Profile的時候 · 將 其指定到對應的Tendon Group內 ·

| Add/Modify Tendon Profile                                                                                 |        |         |                        |               |                |       |  |  |  |  |  |
|----------------------------------------------------------------------------------------------------|--------|---------|------------------------|---------------|----------------|-------|--|--|--|--|--|
| Tendon Name :                                                                                             | B1-41  | L       | Group :                | B1-2          | ~              |       |  |  |  |  |  |
| Tendon Property                                                                                           | :      | bot     |                        | ~             |                |       |  |  |  |  |  |
| Assigned Elements                                                                                         | :      | 3to 14  |                        |               |                |       |  |  |  |  |  |
| Input Type<br>2-D                                                                                         | € 3-D  |         | Straight Lo<br>Begin : | ength of<br>0 | th of Tendon m |       |  |  |  |  |  |
| <ul> <li>Spline</li> </ul>                                                                                | ORound |         | End :                  | 0             | m              |       |  |  |  |  |  |
| Typical Tendon                                                                                            |        | No      | o. of Tend             | lons :        | 3              | 4     |  |  |  |  |  |
| User defined Le                                                                                           | nath   | ✓ Begin | : 0                    | End :         | 0              | m     |  |  |  |  |  |
| Debonding Data<br>Debonded Length Begin : 0 End : 0<br>Profile<br>Reference Axis : O Straight O Curve • E |        |         |                        |               |                |       |  |  |  |  |  |
| 9 3.31154<br>-6.68846<br>0                                                                                | 5 10   | 15 20   | 25 30                  | 35 40         | 0 45 1         | 50 22 |  |  |  |  |  |
| -6.68846<br>0                                                                                             | 5 10   | 15 20   | 25 30                  | 25 40         | ) 45 1         | 50 x  |  |  |  |  |  |
| x(m)                                                                                                    | y(m)   | z(m)    | fix Ry                 | [deg] F       | Rz[deg]        | ^     |  |  |  |  |  |
| 1 0.0000                                                                                                  | 2.8900 | -2.6500 | Г                      | 0.00          | 0.00           |       |  |  |  |  |  |
| 2 52.5000                                                                                                 | 2.8900 | -2.6500 |                        | 0.00          | 0.00           |       |  |  |  |  |  |
| 3                                                                                                    |        |         |                        |               |                |       |  |  |  |  |  |